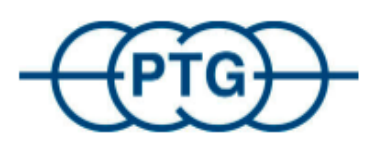

# **OE-Claim Process**

Handling of PTG Service-Tool

| OE-Claim Process | Rev.: | 00                 |
|------------------|-------|--------------------|
| QM- PTG          | Date: | 23. September 2024 |

# **Document-Revisions**

| Date<br>(dd.mm.jjjj) | Version<br>(x.x) | Description<br>(Details der Änderung gegenüber der Vorversion) | Author Name   |
|----------------------|------------------|----------------------------------------------------------------|---------------|
| 29.04.2024           | 00               | Document creation                                              | S. Grotenburg |
|                      |                  |                                                                |               |
|                      |                  |                                                                |               |
|                      |                  |                                                                |               |

| PTG Reifendruckregelsysteme GmbH Habichtweg 9, 41468 Neuss | Seite 2 |
|------------------------------------------------------------|---------|

| OE-Claim Process | Rev.: | 00                 |
|------------------|-------|--------------------|
| QM- PTG          | Date: | 23. September 2024 |

# **Table of Content**

| 1. | Introduction                                                                            | 4           |
|----|-----------------------------------------------------------------------------------------|-------------|
|    | <ul><li>1.1 Description</li><li>1.2 Process-Flow</li><li>1.3 PTG Service Tool</li></ul> | 4<br>5<br>6 |
| 2. | Insert a Claim                                                                          | 6           |
| 3. | Status of a Claim                                                                       | 9           |

| PTG Reifendruckregelsysteme GmbH Habichtweg 9, 41468 Neuss | Seite 3 |
|------------------------------------------------------------|---------|

| OE-Claim Process | Rev.: | 00                 |
|------------------|-------|--------------------|
| QM- PTG          | Date: | 23. September 2024 |

## 1. Introduction

#### 1.1 Description

This document covers how to use the PTG Service Tool. It applies to all PTG customers and serves to simplify and largely automate the complaint and repair process. This results in fast and efficient complaint processing, so that both sides benefit and potential errors can be avoided in the future.

If you notice a malfunction on your PTG system and you cannot rectify or find the fault, please send us an email to <u>Service@ptg.info</u>

Describe the fault as precisely as possible. If you have found the fault and you need a new spare part, a distinction must now be made between a complaint and a repair.

#### **Explanation:**

• Complaint: Only applicable within the first two years from the date of invoice from PTG.

You have realized that you have a defective part and need to replace it. Order the required part from PTG and replace it. After the replacement, you create a complaint (within the first year, the working time can also be listed; this is remunerated according to the standard working time). After you have created a complaint, you will receive a PDF to the email address specified in the complaint. Print out the PDF and enclose it with the defective part.

Then send us the defective part.

• Repair: If your system is more than two years old and you notice a defect, you can send us the defective part for repair.

Create a repair. After you have created a repair, you will receive a PDF to the email address specified in the repair.

Print out the PDF and enclose it with the defective part.

Then send us the defective part.

| PTG Reifendruckregelsysteme GmbH Habichtweg 9, 41468 Neuss | Seite 4 |
|------------------------------------------------------------|---------|
|------------------------------------------------------------|---------|

| OE-Claim Process | Rev.: | 00                 |
|------------------|-------|--------------------|
| QM- PTG          | Date: | 23. September 2024 |

#### 1.2 Process-Flow

The following process flow shows the overall process and therefore the procedure for both our customer and PTG itself:

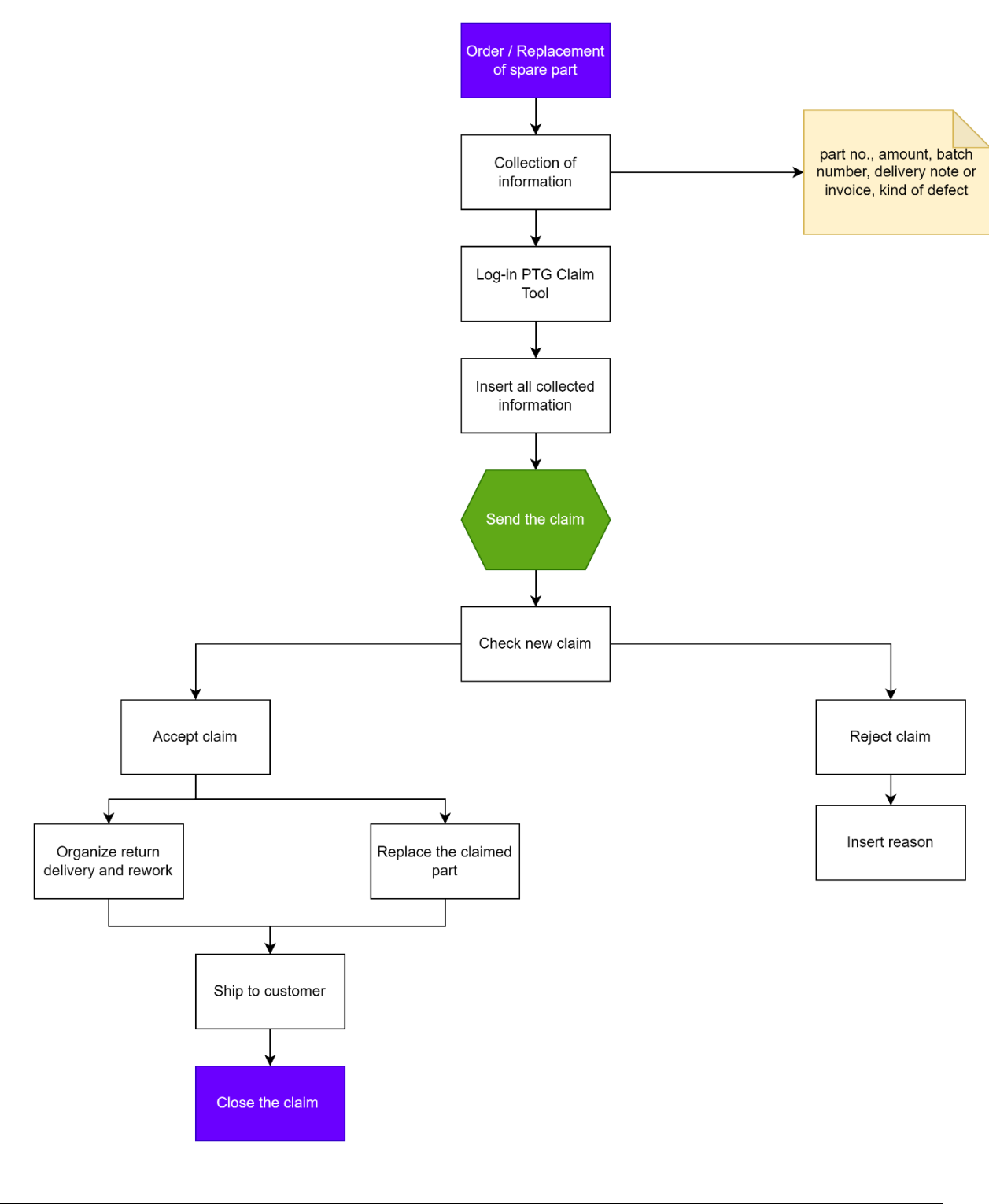

PTG Reifendruckregelsysteme GmbH Habichtweg 9, 41468 Neuss

Seite 5

| OE-Claim Process | Rev.: | 00                 |
|------------------|-------|--------------------|
| QM- PTG          | Date: | 23. September 2024 |

#### 1.3 PTG Service Tool

The PTG service tool fulfills a wide range of functions for fast and effective communication and processing of complaints and repair requests. The customer gets quickly and easily guided through the various details of the complaint. After submitting the form via the portal, the complaint is immediately sent to the relevant department and processed. This procedure is much simpler than a procedure via e-mail and enables a well-founded analysis thanks to the data provided from the outset, which is required for this purpose.

The portal can be accessed via the following link: <u>https://service.ptg.info/</u>

You can choose between English, French and German language using the language selector.

## 2. Insert a Claim

The following example is a step-by-step guide to support your claim registration process.

1. Open the PTG Service Portal (<u>https://service.ptg.info/)</u> and select the language.

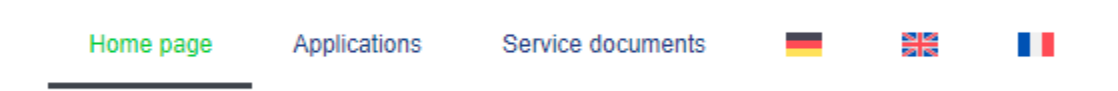

2. Click the button "Applications"

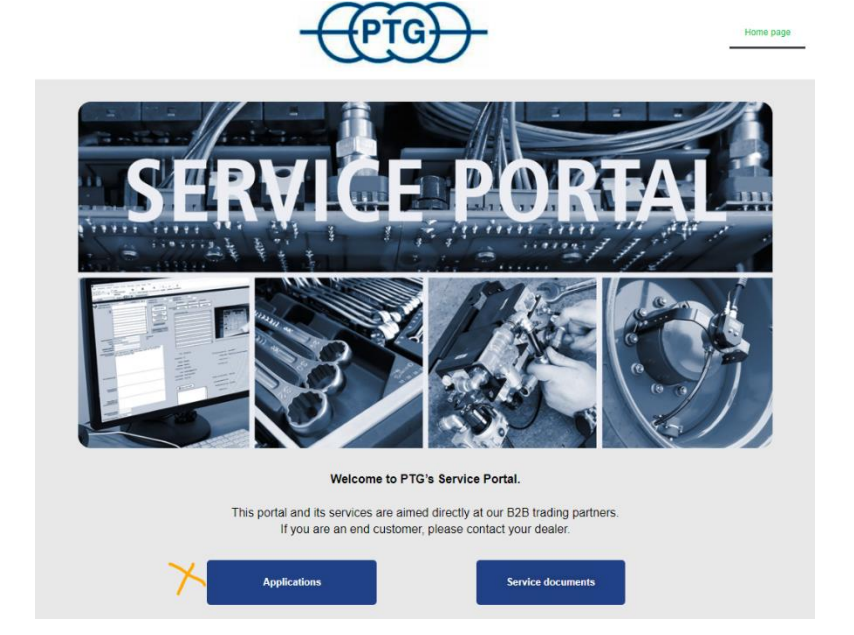

| OE-Claim Process | Rev.: | 00                 |
|------------------|-------|--------------------|
| QM- PTG          | Date: | 23. September 2024 |

3. Select "Repair" or "Complaint" depending on the action you would like to take. In this example the desired action is "Complaint".

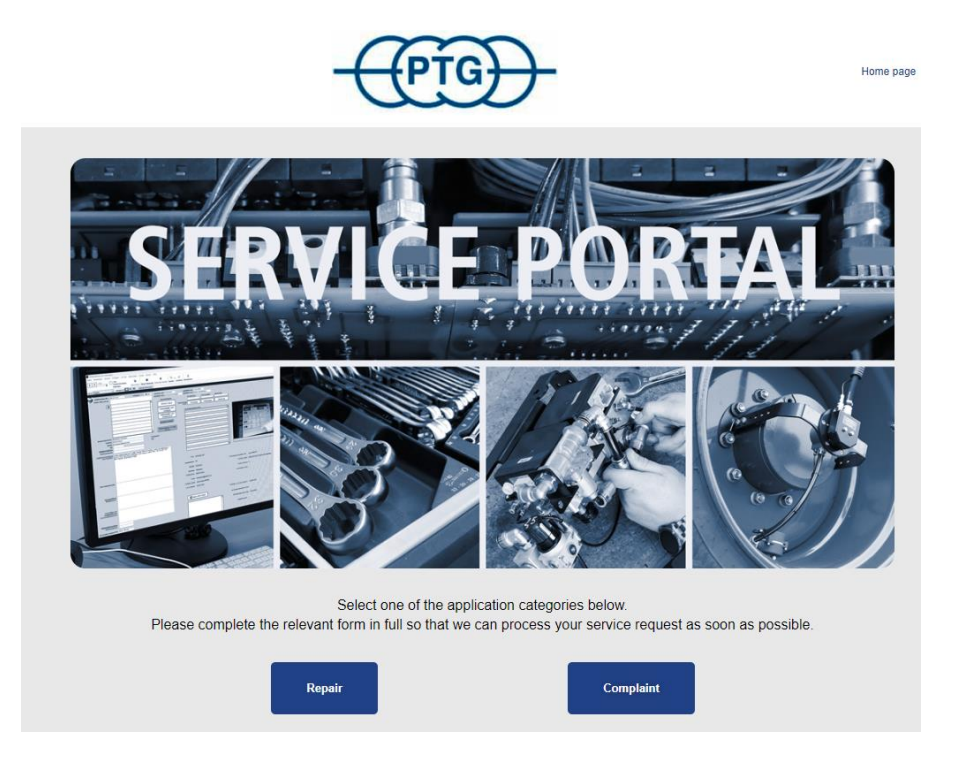

4. Read the information and click on the arrow to proceed.

Important notes: We can only process your request if this form is used. Other means of application are excluded. Please complete a separate/form for each claim. Improperly carried out repair attempts and the use of "non-original PTG spare parts" will invalidate your warranty claims. The fields marked with \* are mandatory.

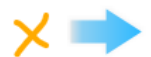

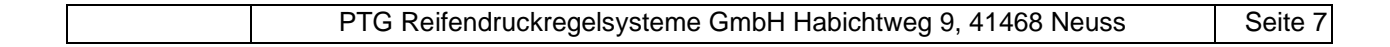

| OE-Claim Process | Rev.: | 00                 |
|------------------|-------|--------------------|
| QM- PTG          | Date: | 23. September 2024 |

5. Please fill in the mask with your company data. In this example we added some further hints so that you know exactly what to insert in each cell. After filling in all needed info, please click the arrow again to proceed.

| <u>Contact details applicant</u>                                                    |                                                                                                    |
|-------------------------------------------------------------------------------------|----------------------------------------------------------------------------------------------------|
| Company: *                                                                          |                                                                                                    |
| Company Name                                                                        |                                                                                                    |
| Client number: *                                                                    |                                                                                                    |
| Please insert your PTG-client ID, e                                                 | e.g.: X123                                                                                            |
| First name: *                                                                       |                                                                                                    |
| Surname of person dealing with the                                                  | 1e case                                                                                               |
| Last name: *                                                                        |                                                                                                    |
| Last Name of person dealing with                                                    | the case                                                                                              |
| Telephone: *                                                                        |                                                                                                    |
| <b>•</b> 12341212124                                                                |                                                                                                    |
| E-mail (1): *                                                                       |                                                                                                    |
| example@claim.com                                                                   |                                                                                                    |
| (1) After submitting the form, a PDF doct<br>which you MUST print out and enclose w | ument based on your details will automatically be sent to this e-mail address,<br>vith your shipment. |
|                                                                                     |                                                                                                    |
|                                                                                     | Х 🖛                                                                                                   |
|                                                                                     |                                                                                                    |

6. Fill in the requested data and click the arrow to proceed. <u>Note: It is important to</u> <u>list the PTG delivery note number or PTG invoice number or order number to</u> <u>get the internal reference.</u>

| Make and model of agricultural machinery:                                                                                                    |                           |
|----------------------------------------------------------------------------------------------------|---------------------------|
|                                                                                                    |                           |
|                                                                                                    |                           |
|                                                                                                    |                           |
| Regarding the PTG system                                                                                                    |                           |
| PTG Delivery Note, Invoice or Order number: *                                                                                                    |                           |
| Please insert delivery note number, invoice or order num                                                                                                    | nber of the claimed item! |
| Invoice date end customer:                                                                                                    |                           |
| 11/04/2024                                                                                                    |                           |
|                                                                                                    |                           |
|                                                                                                    |                           |
| With regard to the PTG spare parts relating to the credit note                                                                                                    |                           |
| With regard to the PTG spare parts relating to the credit note<br>PTG Delivery Note, Invoice or Order number (or new order for stock wi                                       | thdrawal): *              |
| With regard to the PTG spare parts relating to the credit note<br>PTG Delivery Note, Invoice or Order number (or new order for stock wir<br>LSXX-XXXX or RXX-XXX or ATXX-XXXX | thdrawal): *              |
| With regard to the PTG spare parts relating to the credit note<br>PTG Delivery Note, Invoice or Order number (or new order for stock wi<br>LSXX-XXXX or RXX-XXX or ATXX-XXXX  | thdrawal): *              |
| With regard to the PTG spare parts relating to the credit note<br>PTG Delivery Note, Invoice or Order number (or new order for stock wir<br>LSXX-XXXX or RXX-XXX or ATXX-XXXX | thdrawal): *              |
| With regard to the PTG spare parts relating to the credit note<br>PTG Delivery Note, Invoice or Order number (or new order for stock win<br>LSXX-XXXX or RXX-XXX or ATXX-XXXX | thdrawal): *              |
| With regard to the PTG spare parts relating to the credit note<br>PTG Delivery Note, Invoice or Order number (or new order for stock wir<br>LSXX-XXXX or RXX-XXX or ATXX-XXXX | thdrawal): *              |

Seite 8

| OE-Claim Process | Rev.: | 00                 |
|------------------|-------|--------------------|
| QM- PTG          | Date: | 23. September 2024 |

### 7. Fill in the descriptions in a free text form and scroll down.

#### Reason for complaint

Error description: \*

Please describe the error as precisely as possible.

What are the PTG numbers of the affected parts? \*

PTG-X-X-X

Work carried out by you: \*

|  |  | PTG Reifendruckregelsysteme GmbH Habichtweg 9, 41468 Neuss | Seite S |
|--|--|------------------------------------------------------------|---------|
|--|--|------------------------------------------------------------|---------|

| OE-Claim Process | Rev.: | 00                 |
|------------------|-------|--------------------|
| QM- PTG          | Date: | 23. September 2024 |

8. Insert the working hours (applies only withing the first year of warranty/invoice date) spent by your company for the claim and add further notes and your internal processing number if applicable. To close the claim please click submit at the end.

| Working hours spent by you:                                                                  |                                  |
|----------------------------------------------------------------------------------------------|----------------------------------|
| hours                                                                                        |                                  |
| Photo, Video, Sketch (2)<br>Dateien auswählen Keine ausgewählt                               |                                  |
| (2) If you are currently filling out the form on a mobile device, you can alternatively take | a live photo and attach it here. |
| Further notes:                                                                               |                                  |
|                                                                                              |                                  |
|                                                                                              |                                  |
|                                                                                              | ,                                |
| Your internal processing number (if available):                                              |                                  |
|                                                                                              |                                  |
|                                                                                              | 4                                |
| Submit                                                                                       |                                  |
| -                                                                                            |                                  |

9. After clicking "submit" you get the notification that we sent you an email. Please check your E-Mail box. The claim process in the PTG Service Portal is closed now. All further information about the claim status get reported via your shared mail address.

We have sent an email to example@claim.com

| OE-Claim Process | Rev.: | 00                 |
|------------------|-------|--------------------|
| QM- PTG          | Date: | 23. September 2024 |

# 3. Status of a Claim

Once you submitted the claim you are going to receive a confirmation mail which looks like this:

| [EXT] Your complaint order 231 has been received                                                                                |
|----------------------------------------------------------------------------------------------------|
| C Complaint <complaint@ptg.info><br/>An • Stefanie Grotenburg</complaint@ptg.info>                                              |
| PTG_complaint_EN-2024-04-30-08-32-24.pdf 106 KB ~                                                                               |
| Sie erhalten nicht oft eine F-Mail von complaint@ntg info Erfahren Sie, warum dies wichtig ist                                  |
| Hello Surname of person dealing with the case Last Name of person dealing with the case, your warranty claim has been received. |
| Please print attached PDF document and enclose it with your shipment.                                                           |
| Thank you                                                                                                    |
| PTG Reifendruckregeleysteme GmbH                                                                                                |
| Habichtweg 9                                                                                                    |
| 41468 Neuse                                                                                                    |
| Germany                                                                                                    |
|                                                                                                    |
|                                                                                                    |
|                                                                                                    |
|                                                                                                    |
| I contraction of the second second second second second second second second second second second second second                 |

Print out the PDF and enclose it with the defective part. Then send us the defective part.

There is nothing more to do for you right now. In the upcoming days, you will automatically get Emails about the status of the claim. You will receive a mail for two additional occasions:

- 1. Information / Confirmation mail once the claimed parts arrived back in our stock. This is the point where the analysis on the physical item starts.
- 2. Decision if we can accept the claim or for what kind of reason we need to reject it. If we accept the claim, we will kindly ask you to invoice PTG the labor hours spent on the complaint.

| OE-Claim Process | Rev.: | 00                 |
|------------------|-------|--------------------|
| QM- PTG          | Date: | 23. September 2024 |

| PTG Reifendruckregelsysteme GmbH Habichtweg 9, 41468 Neuss | Seite 12 |
|------------------------------------------------------------|----------|
|------------------------------------------------------------|----------|